#### AXON

# AXON BODY 3

#### TRAINING

LIMMERY // ۲

# **COURSE OUTLINE**

**BPD POLICY 824 REQUIREMENTS** 

AXON BODY 3 (AB3) OVERVIEW

#### **OPERATING FUNCTIONS**

#### MOUNTS

#### AXON VIEW & PAIRING

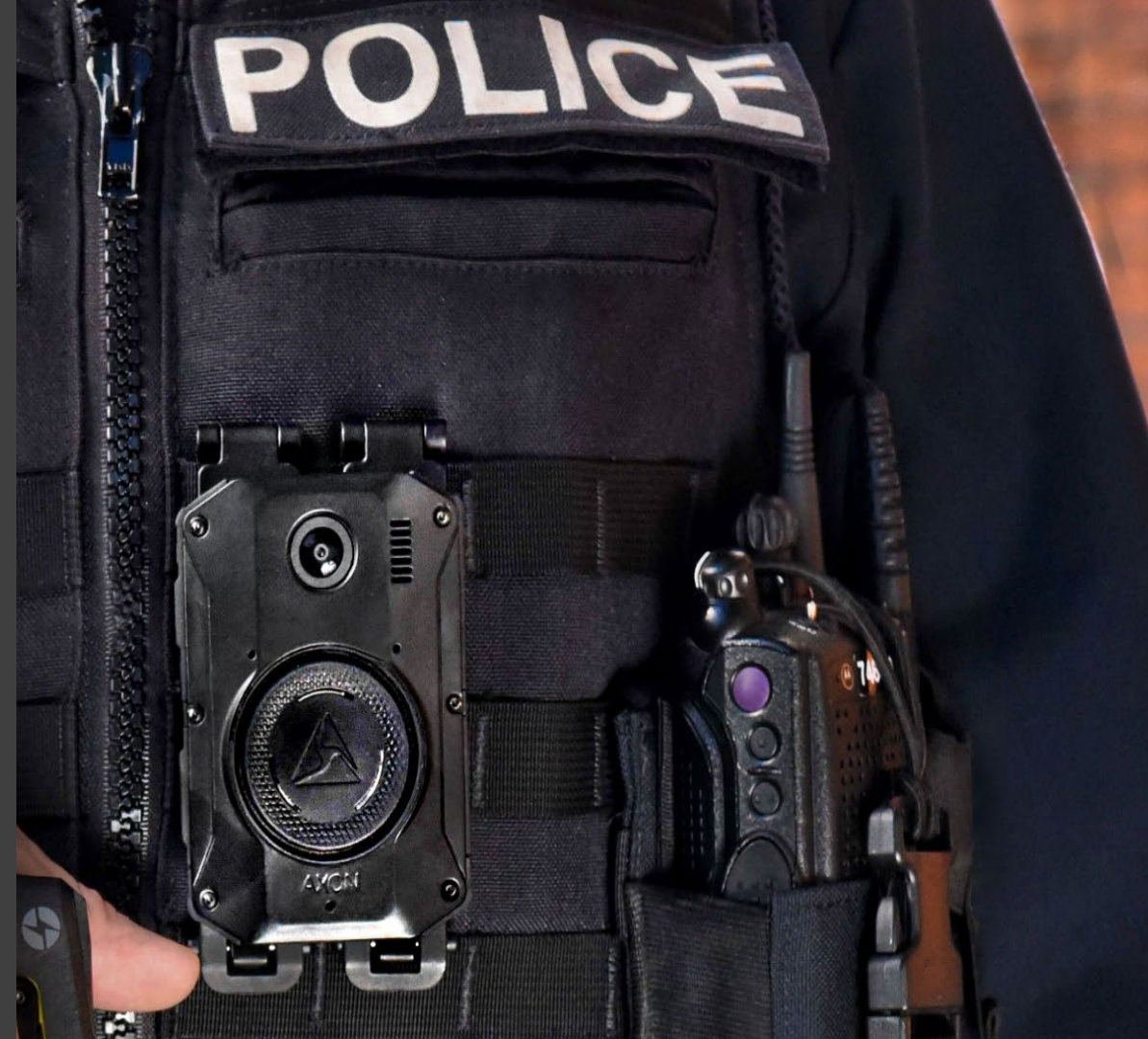

# **BPD Policy 824**

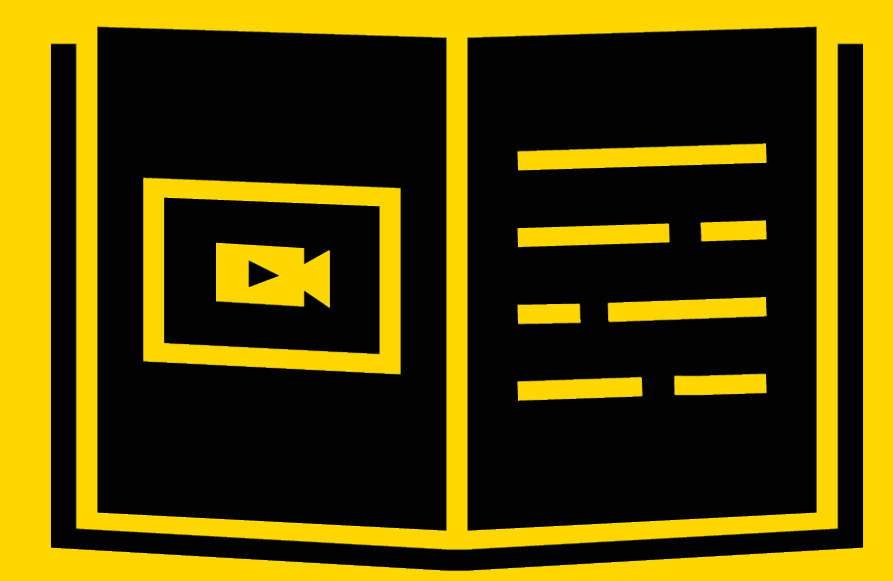

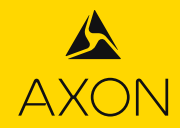

#### **CAMERA UTILIZATION**

 Members\* are required to wear the camera at all times while on-duty, and must power the camera <u>ON</u> at the initiation of their tour.

• The camera must remain in the <u>Powered ON</u> state for the entire tour of duty.

\*members assigned to Vice or Undercover are exempt while operating undercover. Arrest team members assigned to these units shall wear their BWC in accordance with policy.

### **TASK FORCE OFFICERS**

- Members deputized as TFOs are exempt from wearing a BWC while conducting task force operations or investigations.
- Members assigned to support federal agents who are onscene assisting an operation involving federal agents (ATF, FBI, DEA, etc.) are exempt from wearing the BWC while fulfilling those obligations.
  - Obtain permission from a supervisor and memorialize your assignment and reason for not utilizing the BWC into the BWC prior to assisting a federal law enforcement partner.

## **RECORD... AND KEEP RECORDING**

#### • Start recording (10-61)

- Immediately upon receipt or response to any in-progress call
- While driving in emergency response mode or transporting a detainee
- **BEFORE** arrival at a call for service
- **BEFORE** collecting evidence
- **BEFORE** responding CODE 1
- **BEFORE** a confrontational encounter
  - If a voluntary encounter becomes a field interview or investigative stop, activate the camera as soon as you develop reasonable suspicion for a stop.

 Do NOT start and stop recordings repeatedly during one incident. Only stop once you have left the scene entirely and have no more citizen interaction.

## **NOTIFICATION OF RECORDING**

#### Members will inform subjects that they are being recorded unless it is

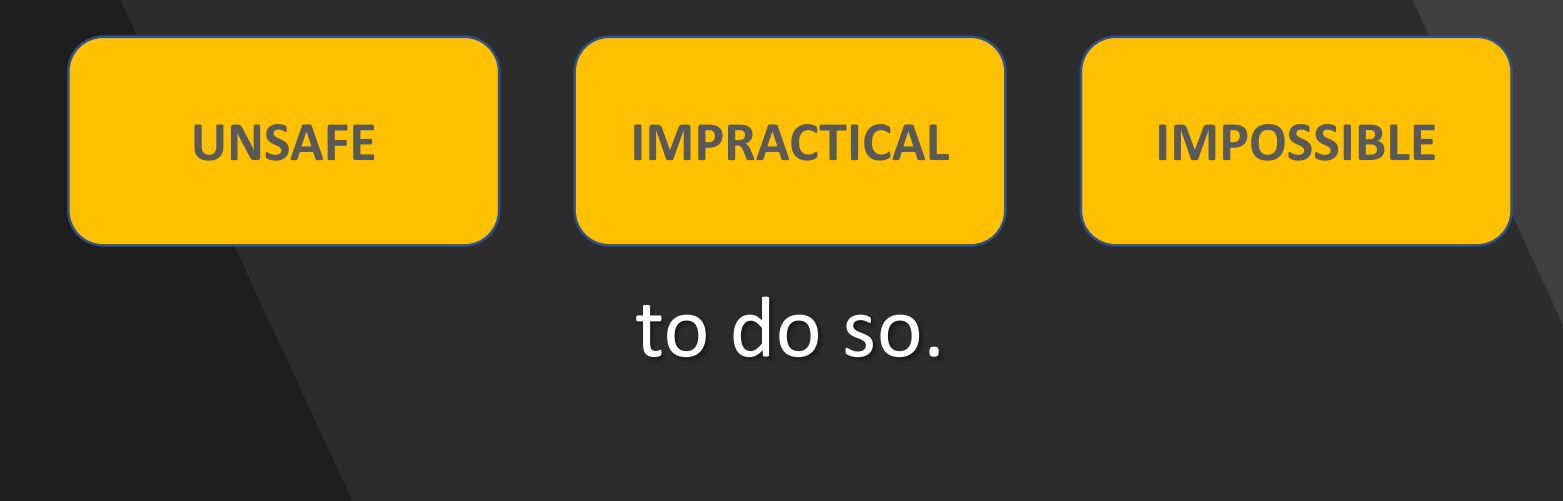

# LATE ACTIVATIONS

- IF ACTIVATING LATE
  - When practical, give a brief verbal narrative on camera, to inform those who may watch the video later, of what happened prior to activation.
  - <u>NEVER RE-ENACT</u> or <u>RE-CREATE:</u> you will face disciplinary action.

# PUBLIC COMPLAINTS

- Members involved in an incident that triggers a duty to:
  - Receive or assist in the taking of a public complaint against a member
  - Notify their supervisor or PIB of actual or alleged member misconduct

May not review any BWC recordings related to the incident prior to completing required reports about the allegations and/or being interviewed.

#### • <u>EXCEPTIONS</u>:

- Member has written notice from PIB that they will not be required to submit a statement
- The recording is viewed at PIB or at a location approved by a PIB official in the presence of an assigned investigator or designee

### **PROPER TITLES**

Upload all BWC data by the conclusion of your tour of duty.

- •TITLING PRIORITY
  - 1 REPORT NUMBER
  - 2 CITIATION NUMBER
  - 3 LOCATION

Never use special characters in titles ?/&%\_\$-#@\*()\";:

### **PROPER TITLES**

# GOOD TITLE EXAMPLES 4150712345

(Complete Report Number with no spaces or special characters)

#### • 2FQ1234

(Complete Citation Number with no spaces or special characters)

• 3500 W. Northern Pkwy.

(Complete address where the recording was taken. CHECK YOUR SPELLING)

**BAD TITLE EXAMPLES** •4-15-0712345 15712345 Norther Prkwy • Field Interview Car stop

### **ARREST CATEGORY**

 The <u>ARREST</u> category **MUST** be used to designate a recording as <u>Evidence</u> potentially needed for court or by an ASA. • EXAMPLES:
• Any and all Arrest Recordings
• Must Appear Citations
• Criminal Citations

# MALFUNCTIONS

#### Policy 824:

Members issued a BWC shall not perform enforcement related functions if their BWC is not functioning due to a critically low battery or any other malfunction.

#### <u>Reminder</u>:

Members may obtain replacement BWC's 24/7 at Headquarters Evidence Control

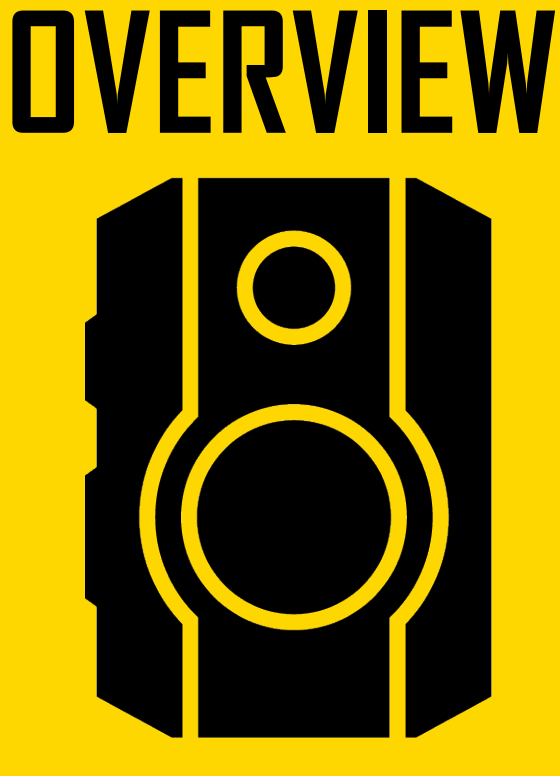

# **AXON BODY 3**

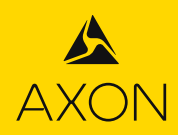

# **AB3 OVERVIEW**

- 12+ hour battery life under normal use
- 146° diagonal field of view camera lens
- IP67 rating
- Embedded GPS
- LTE Connectivity
- LCD Display
- Live Streaming Ability \*(while recording)
- Uses Existing Mounting Options

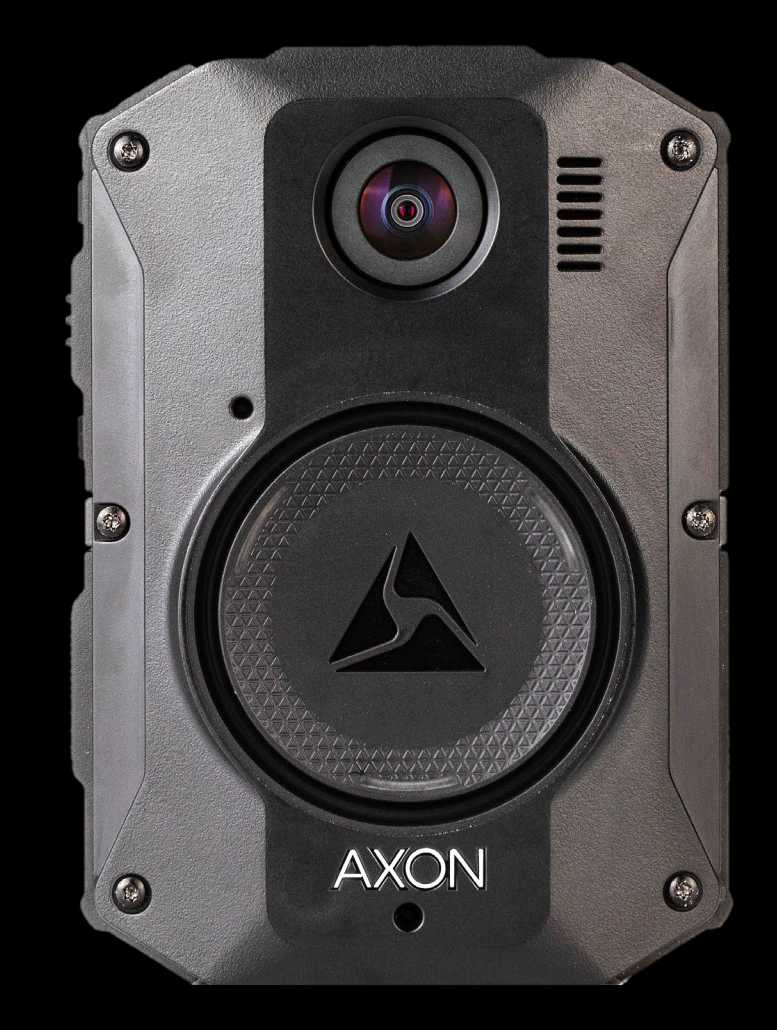

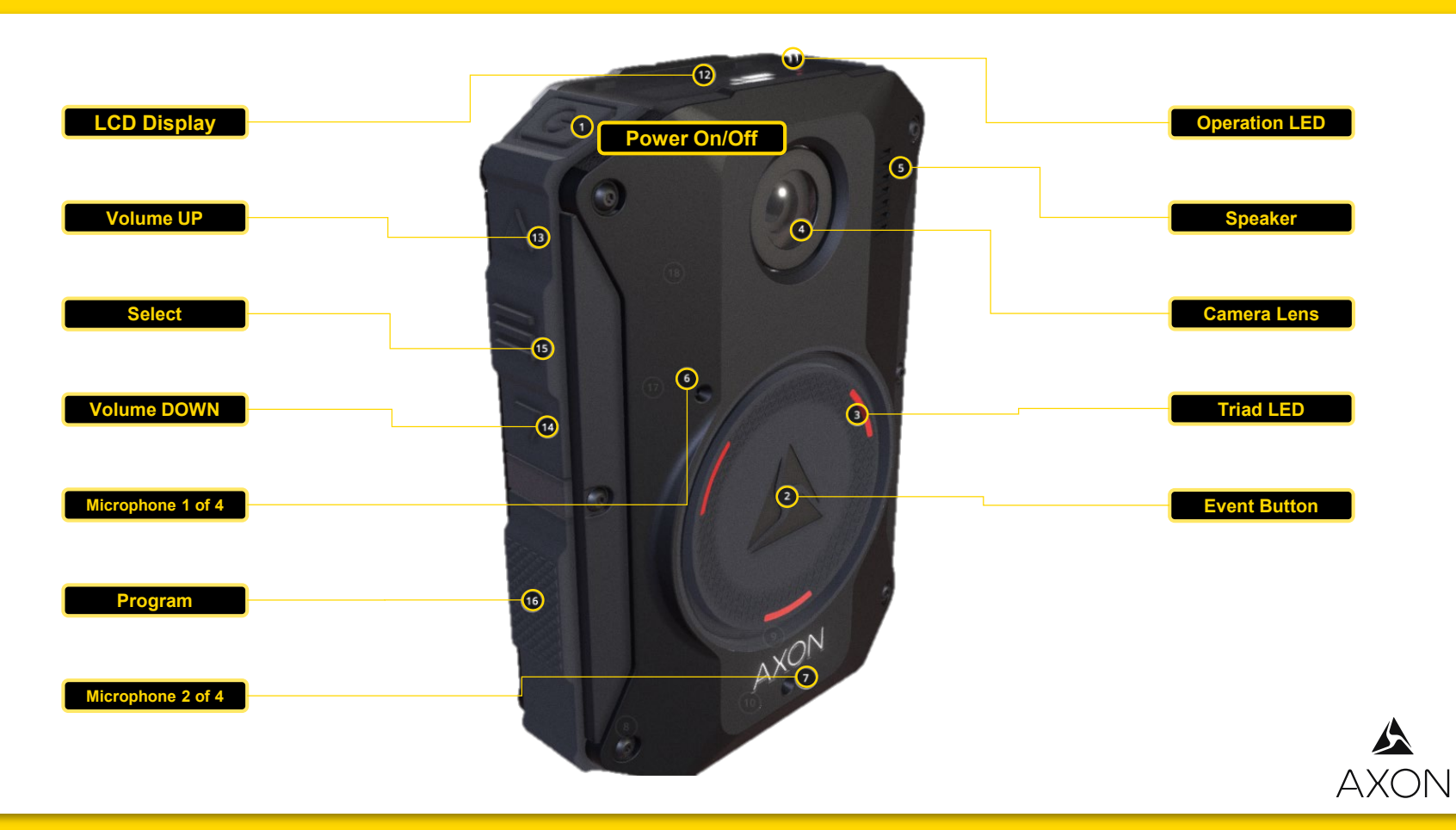

#### AB3 | COMPONENTS

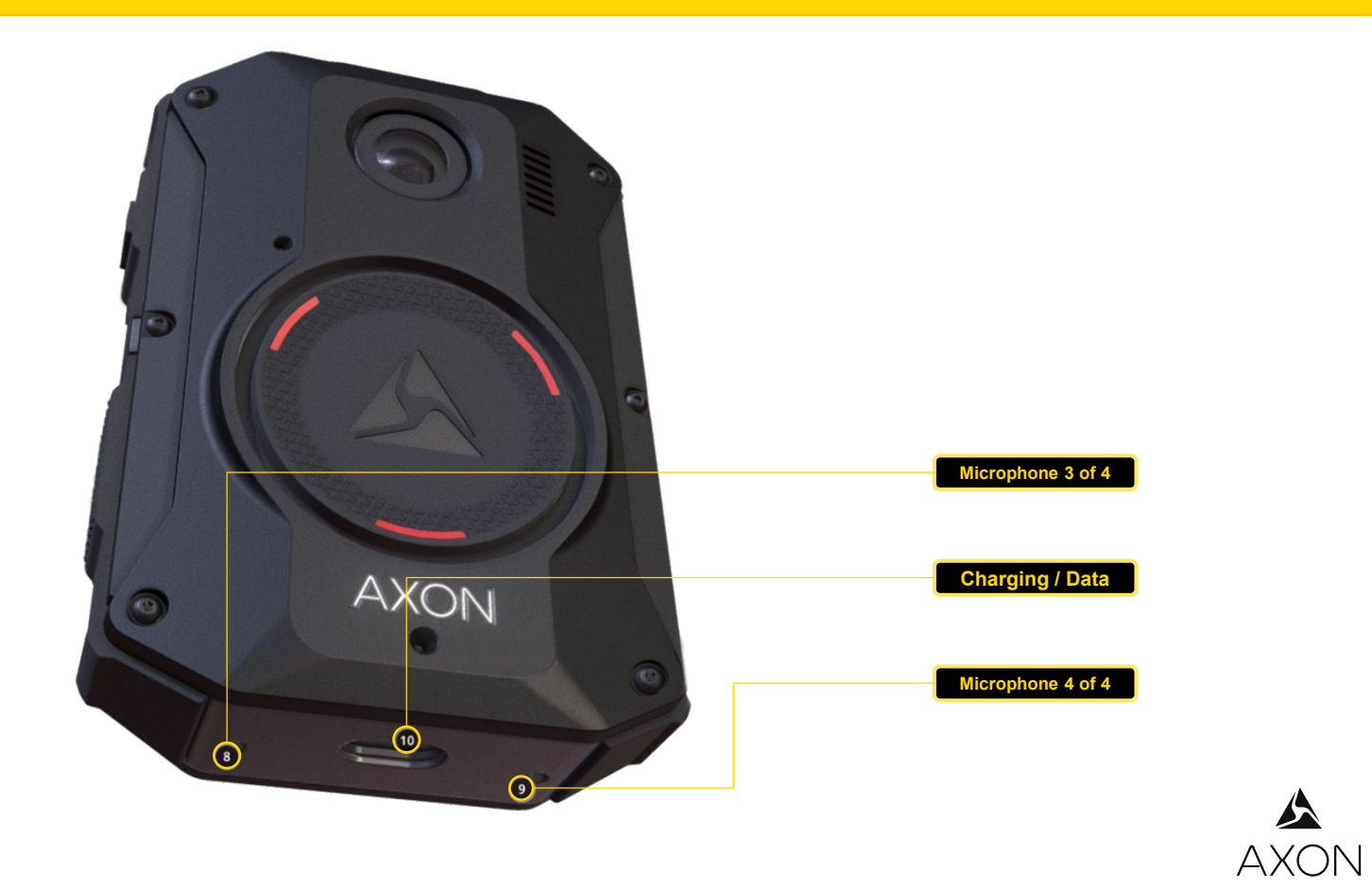

#### AB3 | COMPONENTS

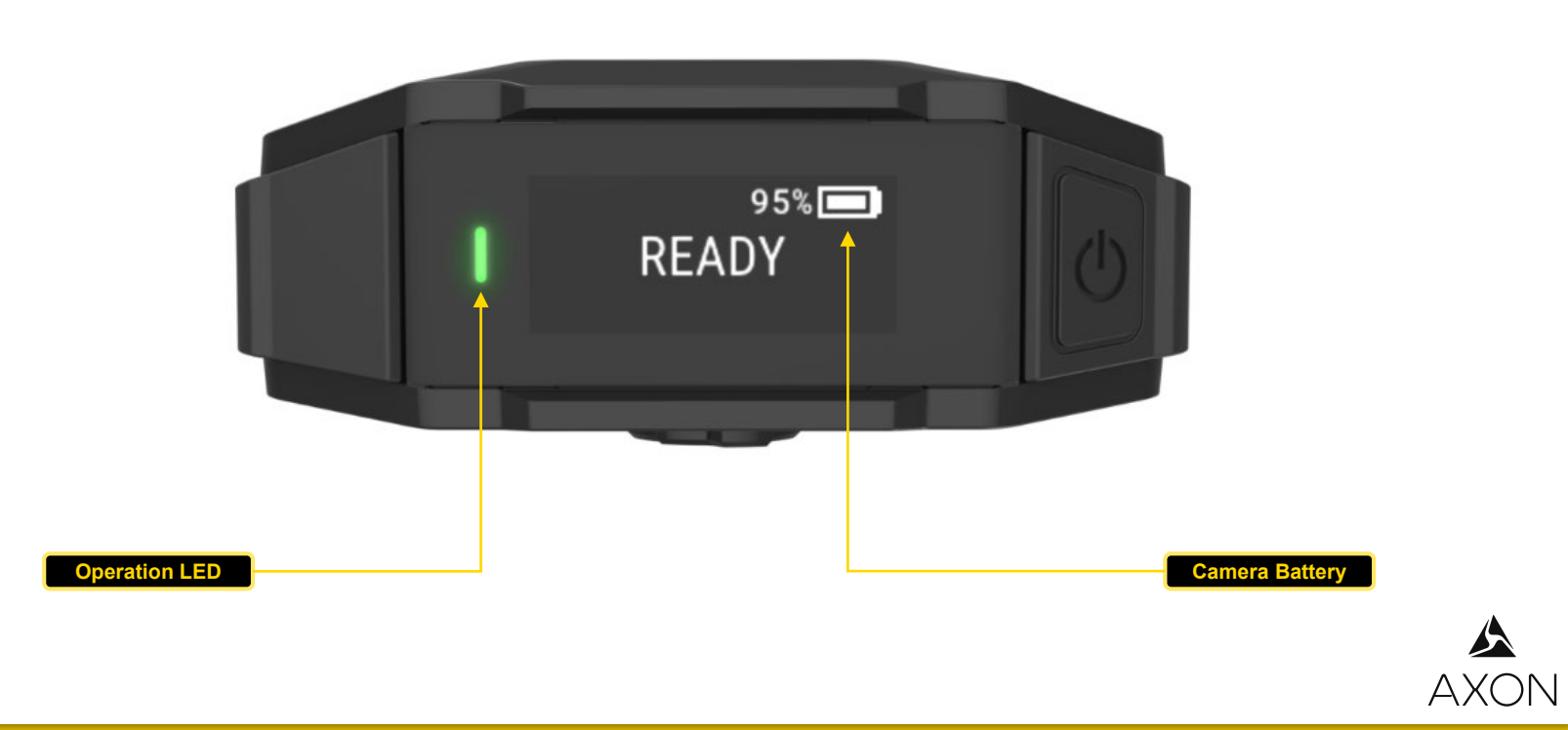

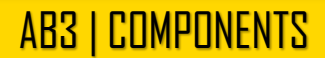

# **OPERATING THE AB3**

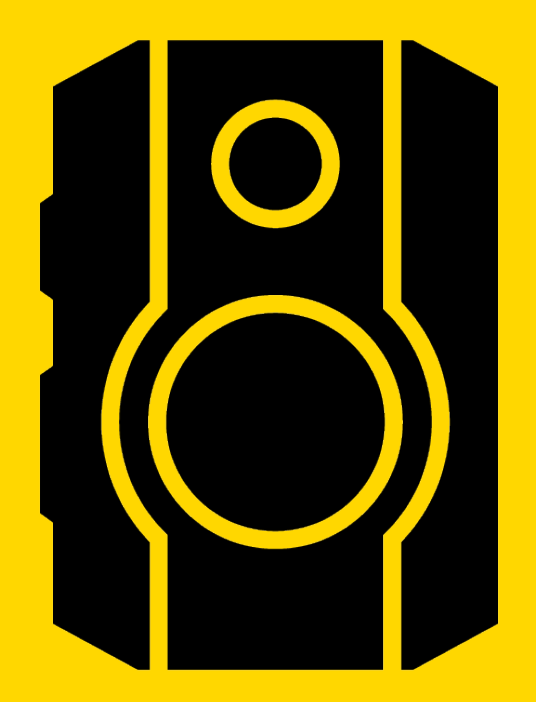

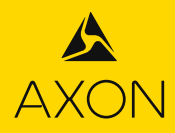

#### **BUFFERING MODE** WHILE CAMERA IS POWERED ON

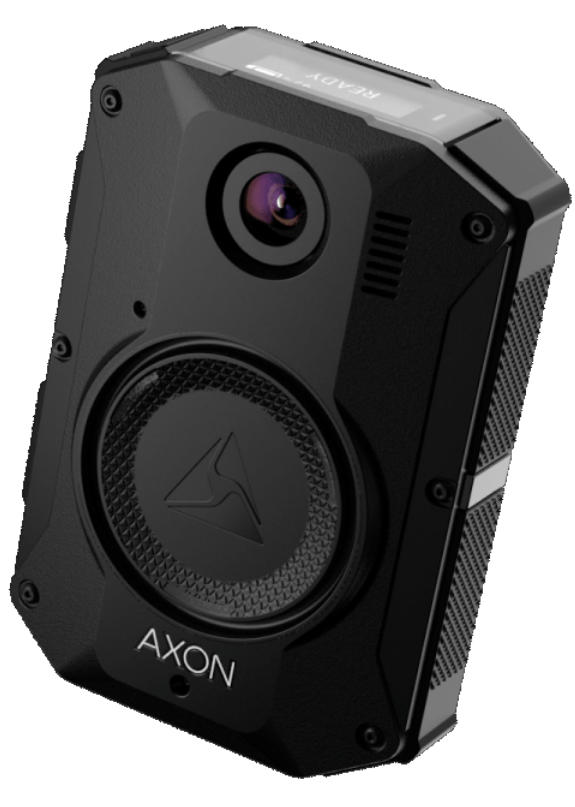

#### The Buffering Mode has no audio

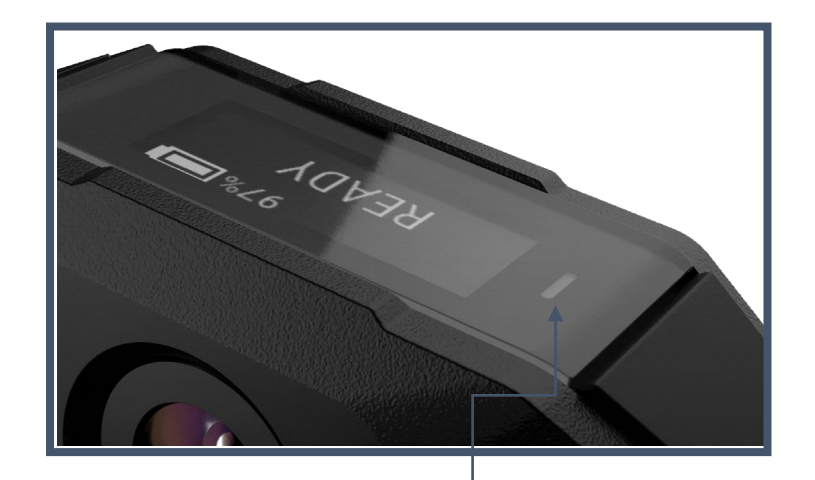

\*While buffering, the **Operation LED** will blink green (if enabled)

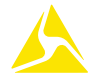

## **RECORDING VIDEO**

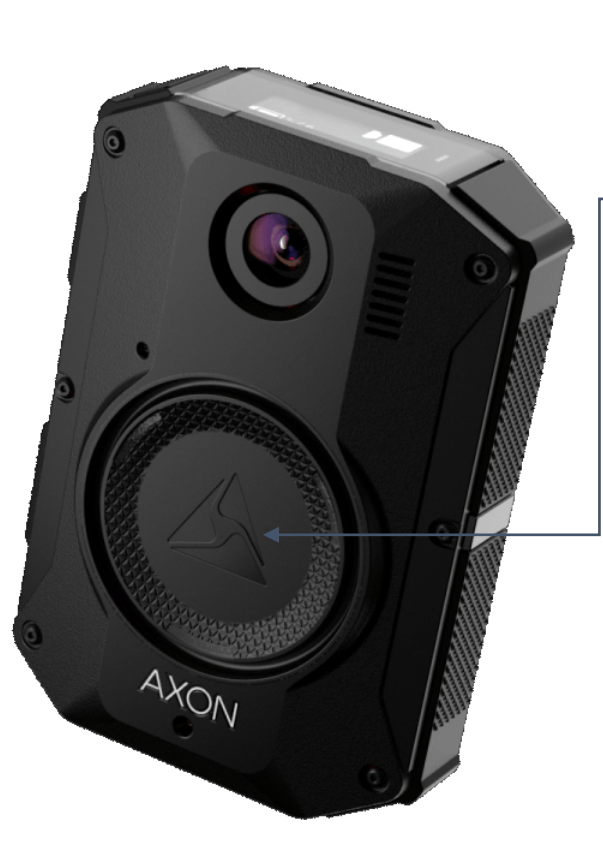

To start a recording, double press the — Event Button

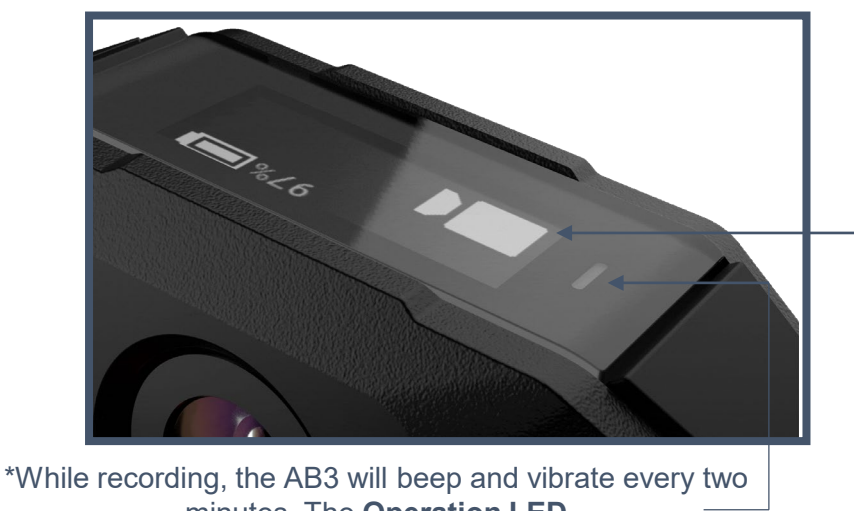

will be displayed on the LCD, to remind user it is recording.

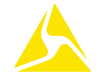

# **RECORDING VIDEO**

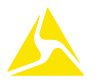

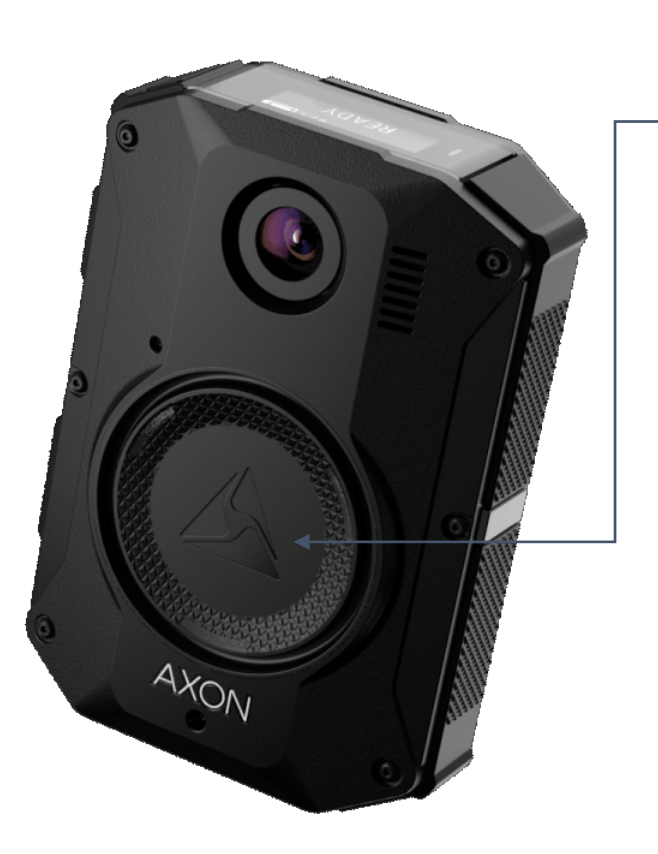

#### To end a recording, hold the <u>Event Button</u> for approximately 3 seconds

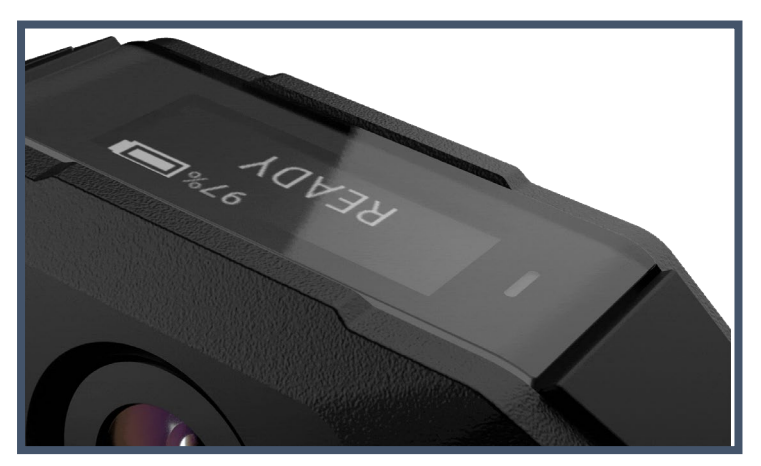

# **AXON AWARE & AWARE +**

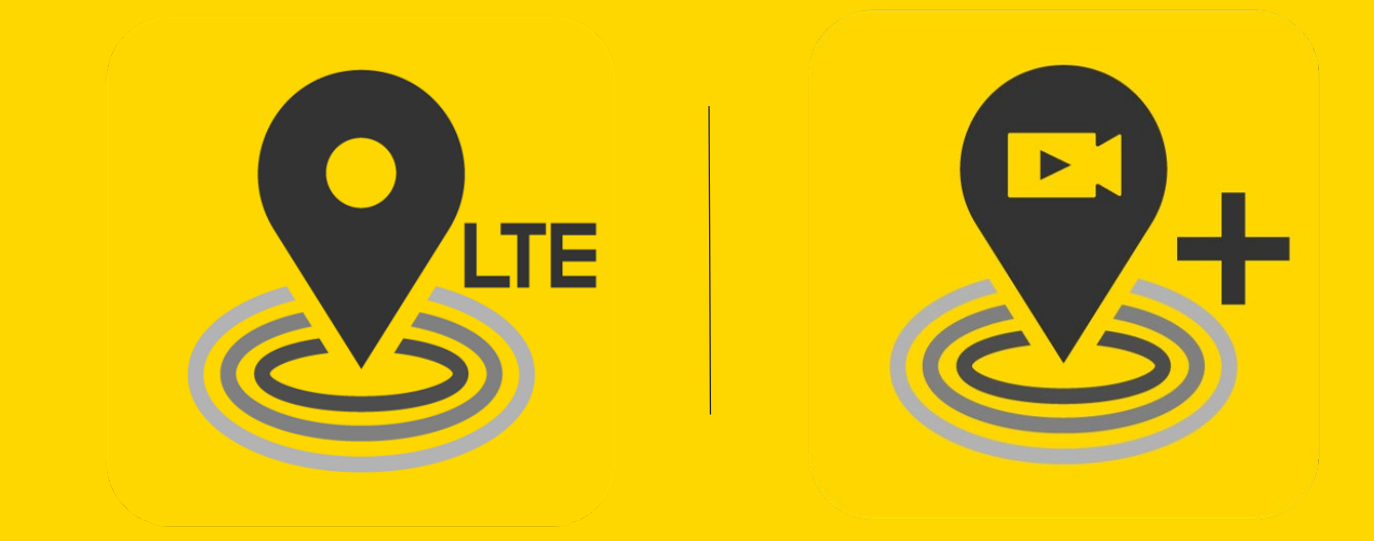

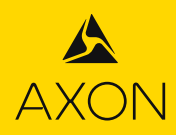

# **AXON AWARE**

#### Axon Aware is Axon's new real-time situational awareness technology

The AB3 is connected to LTE

 similar to a cell phone –
 and can livestream to Axon Evidence
 instantaneously to authorized users when

the AB3 is recording.

• When a livestream is started, the AB3 wearer is notified through an icon display, audio prompt, haptic feedback, and Operation LED color change (if enabled by the wearer)

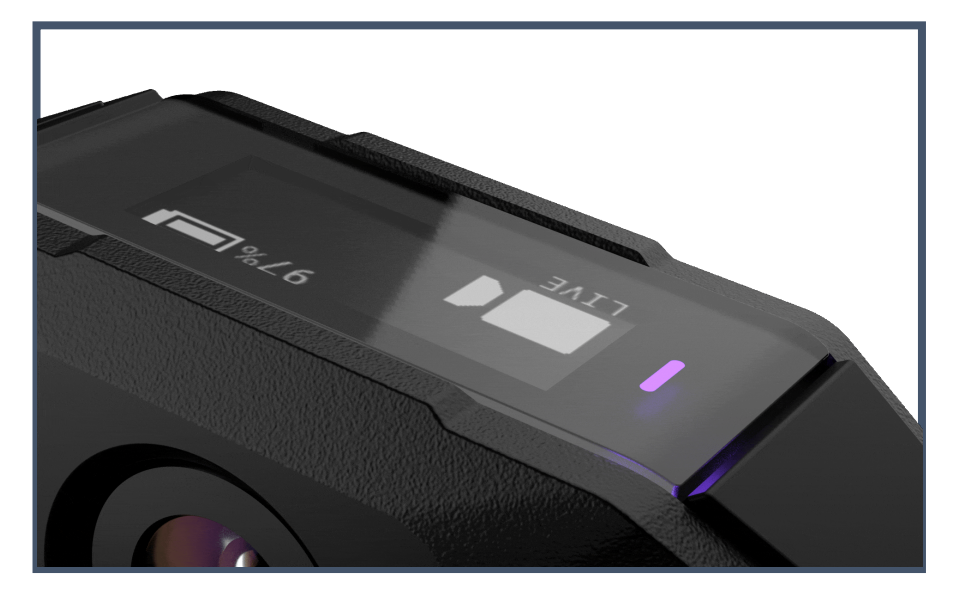

\*Livestreaming is only available while the AB3 is in Record Mode

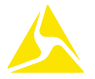

### **AB3 DISPLAY**

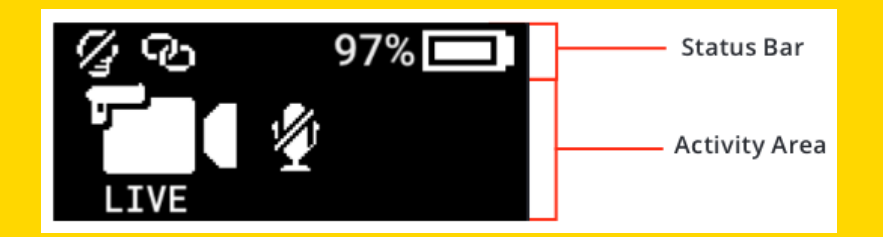

| Activity Area Icon | Description                            |
|--------------------|----------------------------------------|
| READY              | Ready (buffering) mode                 |
|                    | Recording                              |
| ()                 | Recording started by Axon Signal       |
| LIVE               | Axon Aware Live Streaming              |
|                    | Recording started by gunshot detection |
| 1<br>I             | Microphone off                         |

| Status Bar Icons in the field | Description                                                    |  |
|-------------------------------|----------------------------------------------------------------|--|
| 58% 💶                         | Battery capacity                                               |  |
| с.                            | Camera paired                                                  |  |
| <i>[</i> ]                    | Lights off                                                     |  |
| S                             | Stealth mode on                                                |  |
| -                             | Battery low warning (appears at the right of battery capacity) |  |

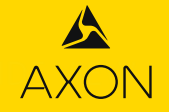

| Operating Mode or Action                                                           | Camera Display<br>(Activity Area) | Operation LED              | Audio Notification                    | Haptic Notification<br>(Vibration)   |
|------------------------------------------------------------------------------------|-----------------------------------|----------------------------|---------------------------------------|--------------------------------------|
| Power on                                                                           | then<br><b>READY</b>              | Solid red                  | Two short rising-pitch tones          | One - long duration                  |
| Power off                                                                          | $\mathbf{A}$                      | Solid red                  | Three short lowering-pitch tones      | One - long duration                  |
| Recording started by Event button double-<br>press                                 | STARTING                          | Blinking red               | Two short tones                       | Two - short duration                 |
| Recording started by Axon Signal                                                   | (0))                              | Blinking red               | Two short tones                       | Two - short duration                 |
| Recording started by gunshot detection                                             |                                   | Blinking red               | Two short tones                       | Two - short duration                 |
| Recording reminder                                                                 |                                   | Blinking red               | Two short tones every 2 minutes       | Two - short duration every 2 minutes |
| Stop recording, return to Ready                                                    | SAVING<br>then<br>READY           | Blinking green             | One long tone                         | One - long duration                  |
| Volume up or down                                                                  |                                   | Blinking green or red      | One short tone at new volume<br>level | One - short duration                 |
| Connected for Axon Aware Live Streaming                                            | LIVE                              | Blinking purple            | Three short rising-pitch tones        | One - long duration                  |
| Enter or Exit Mute mode (microphone off)                                           |                                   | Blinking blue in Mute mode | One short tone                        | Two - long duration                  |
| Enter Stealth mode                                                                 | STEALTH                           | Off                        | None                                  | None                                 |
| Exit Stealth mode                                                                  | No change                         | Blinking green or red      | None                                  | Two - short duration                 |
| Event marker captured                                                              |                                   | Blinking red               | None                                  | One - short duration                 |
| Low battery notifications: 20% battery capacity and every 5% decrease OR any error | BATTERY LOW                       | Blinking yellow            | Four quick high-pitch tones           | Four - short duration                |
| Camera enters Pairing mode                                                         | PAIRING                           | Blinking blue              | Three short rising-pitch tones        | None                                 |

### AB3 DISPLAY & NOTIFICATIONS

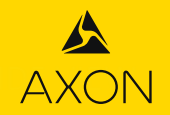

## SPEAKER VOLUME

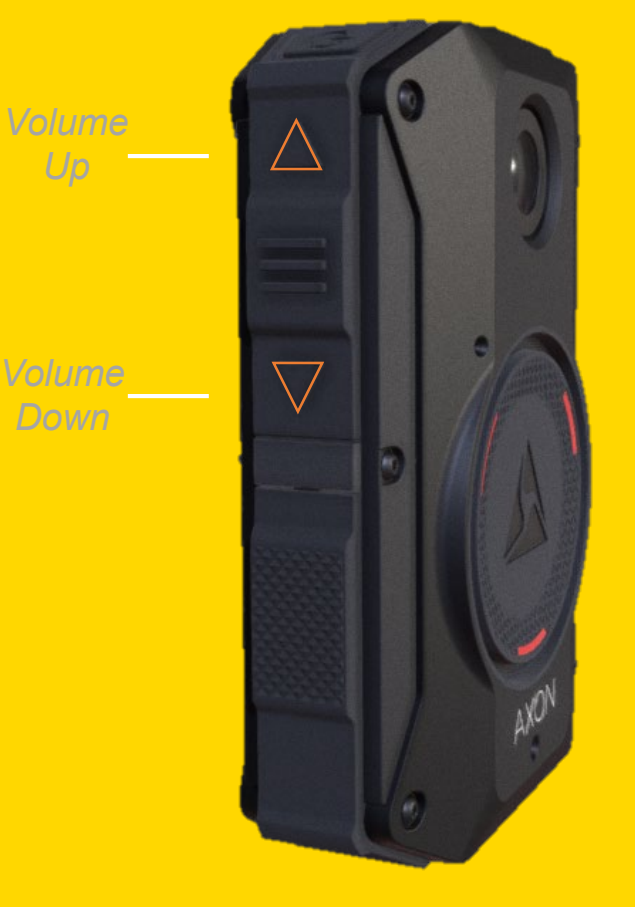

### Increase Speaker Volume: Press <u>Volume Up</u> Button

### Decrease Speaker Volume: Press <u>Volume Down</u> Button

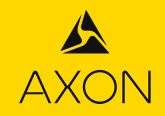

## OTHER OPERATING MODES

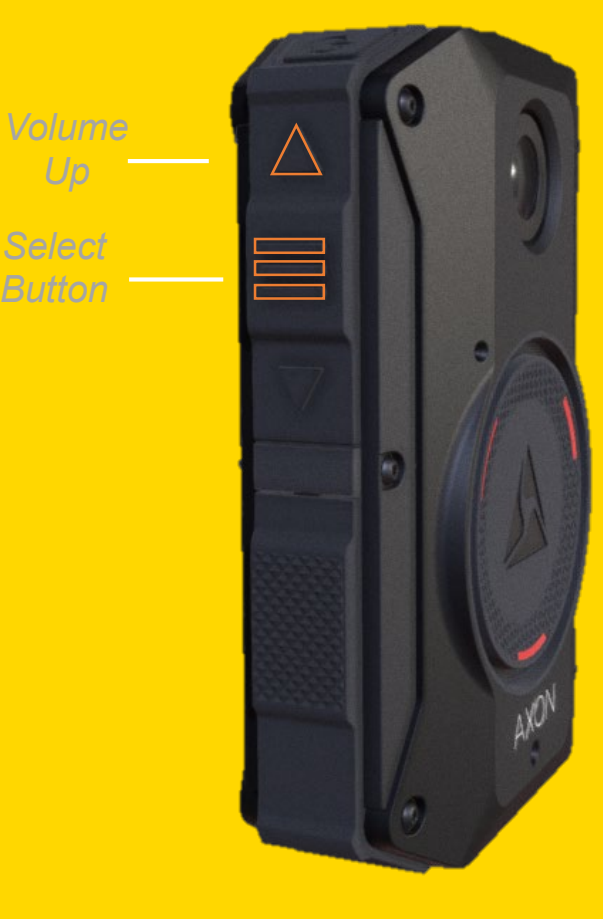

Activate Lights On or Off: Press and hold <u>Volume Up</u> button for 3 seconds

Activate Display Backlight: Double Press <u>Select Button</u> (Backlight activates for 2 seconds)

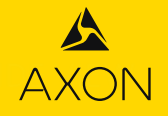

### BUTTON ACTION RECAP

| Action                        | Button Actions                                                                                    |
|-------------------------------|---------------------------------------------------------------------------------------------------|
| Power On                      | Press <b>Power</b> button until short vibration. Camera starts and enters Ready (Buffering) mode. |
| Power Off                     | Press and hold <b>Power</b> button for 3 seconds.                                                 |
| Start Recording               | Double-press <b>Event</b> button                                                                  |
| End Recording                 | Press and hold <b>Event</b> button for 3 seconds                                                  |
| Add Marker                    | While recording, press <b>Select</b> button                                                       |
| Increase speaker<br>volume    | Press <b>Volume </b> button                                                                       |
| Decrease speaker<br>volume    | Press <b>Volume</b> ▼ button                                                                      |
| Turn on or off lights         | Press and hold <b>Volume </b> button for 3 seconds                                                |
| Enter Stealth mode            | Press and hold <b>Volume ▼</b> button for 3 seconds                                               |
| Exit Stealth mode             | Press and hold <b>Volume ▲</b> or <b>Volume ▼</b> button for 3 seconds*                           |
| Enter or exit Mute<br>mode    | While recording, press and hold <b>Select</b> button for 3 seconds                                |
| Activate display<br>backlight | Double-press <b>Select</b> button. Display backlight is on for 2 seconds.                         |
| Pairing                       | Simultaneously press the <b>Event</b> and <b>Program</b> buttons and then release                 |

\* The camera remembers the previous volume and light settings when exiting Stealth mode.

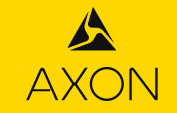

### LIVE MAP BUBBLES

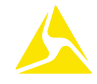

| Camera Markers |                                                                                                    |  |
|----------------|----------------------------------------------------------------------------------------------------|--|
| •              | Camera recording, available for livestream. Light blue color indicates location was last updated more than 5 minutes ago.                                      |  |
| •              | Camera not recording. This is last location update when camera stopped recording. This marker is removed after 4 hours.                                        |  |
| 4              | Multiple cameras, indicated by number, at location. Click or manually zoom in to see individual camera markers.                                                |  |
| Schuer         | Approximate camera location as reported by GPS. The camera is in the circle, but not necessarily in the center. Shown when Recording List location is clicked. |  |
| Mesri          | Alert associated with camera. Alert status is removed after 8 hours.                                                                                           |  |

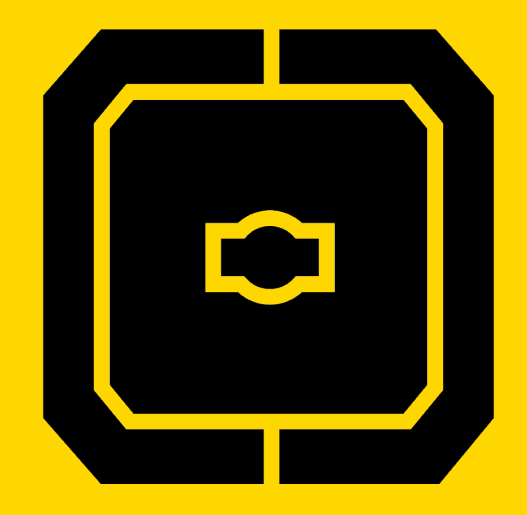

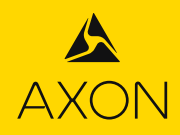

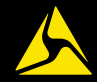

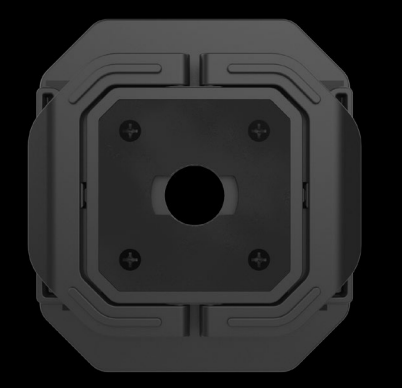

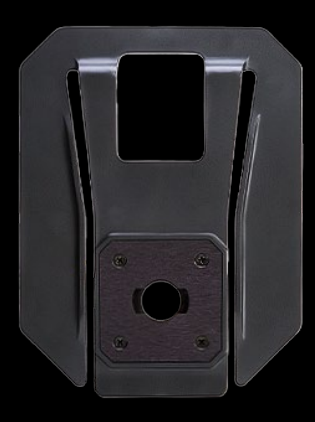

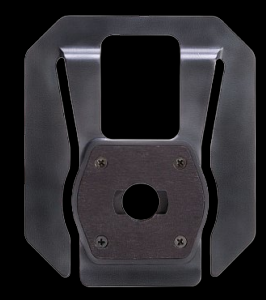

#### Wing Clip Mount Large Pocket Mount Small Pocket Mount

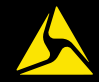

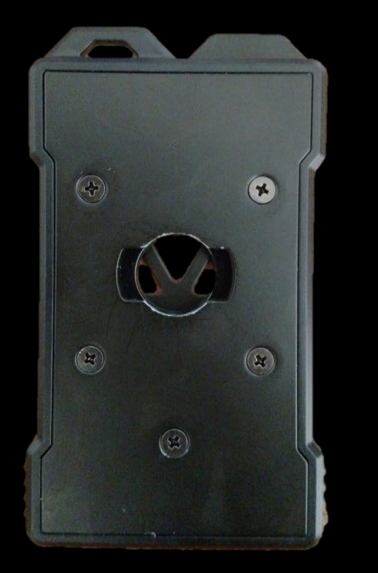

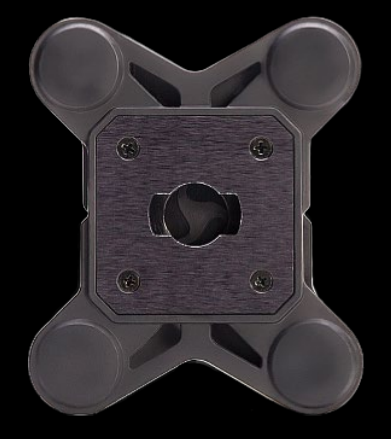

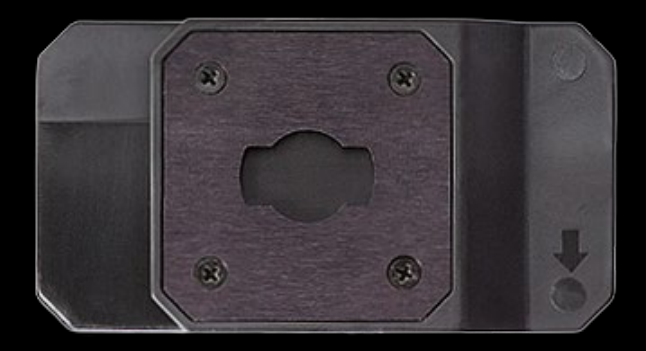

# Heavy Outer-Wear Flexible Mount Magnet

#### Z-Bracket Mount

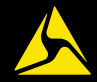

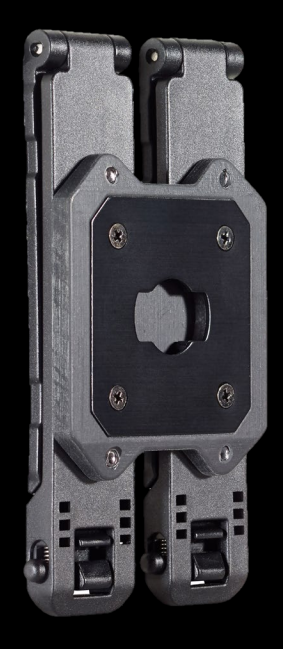

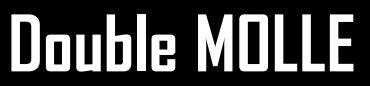

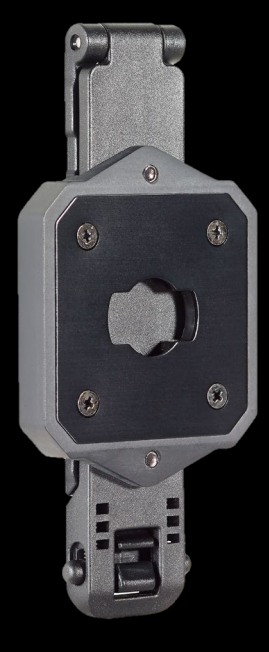

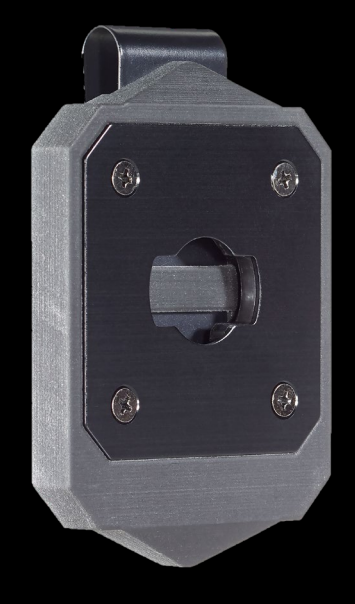

Single MOLLE

**Clip Mount** 

## AXON VIEW MOBILE APP

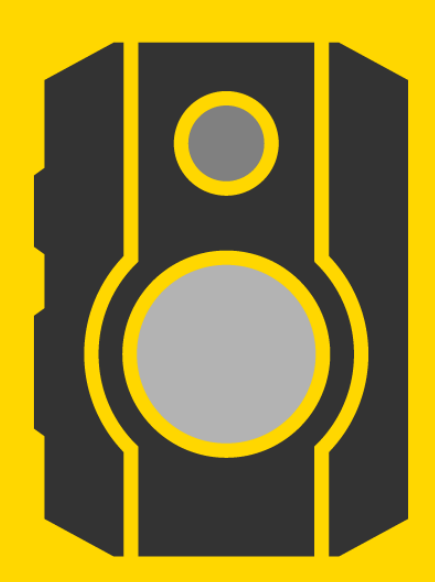

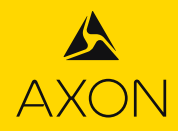

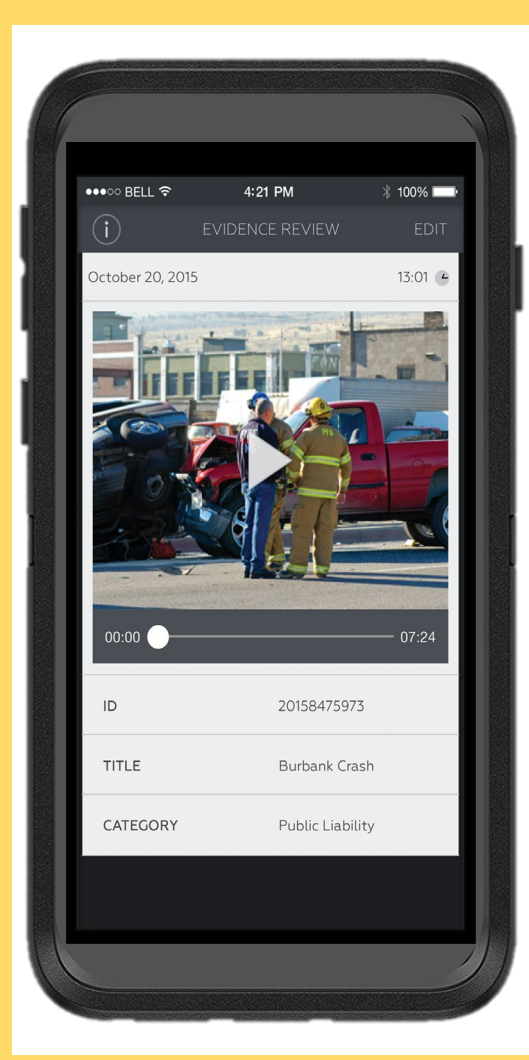

# **PROVIDES THE FOLLOWING CAPABILITIES**

- Pairs AB3 with Android or iOS devices
- Instant replay
- Live video streaming assists with optimal camera placement
- Title and Categorize recordings prior to upload
- Adjust AB3 settings

# **PAIRING YOUR AB3**

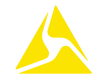

#### Step 2 Step 1 Step 4 Step 3 ۲ USERNAME cfoster BODY 3 Please enter your agency PASSWORD \*\*\*\*\*\*\*\*\*\*\* pso.evidence.com Your Axon Camera is not currently connected to your iPhone 2.0 FLEX 2 LOG IN CONTINUE BODY 2 **P**asswords FLEX [ # ۸ { % \* + = £ ¥ > € ~ < ٠ \_ 0 ? 1 I. BODY > space ABC

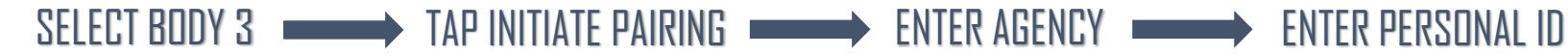

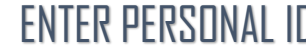

# PAIRING YOUR AB3

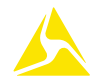

Step 5

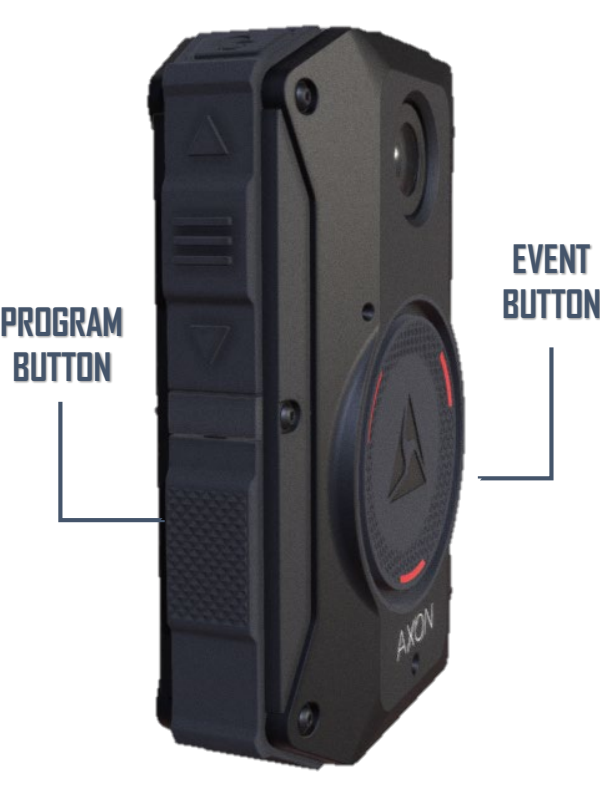

1. Power on the AB3

2. Press the Program AND Event button at the same time to place the AB3 into Pairing mode

3. The Operation and Triad LED, if enabled, will blink blue and the LCD Display will display "PAIRING"

## **PAIRING YOUR AB3**

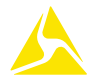

#### Step 6

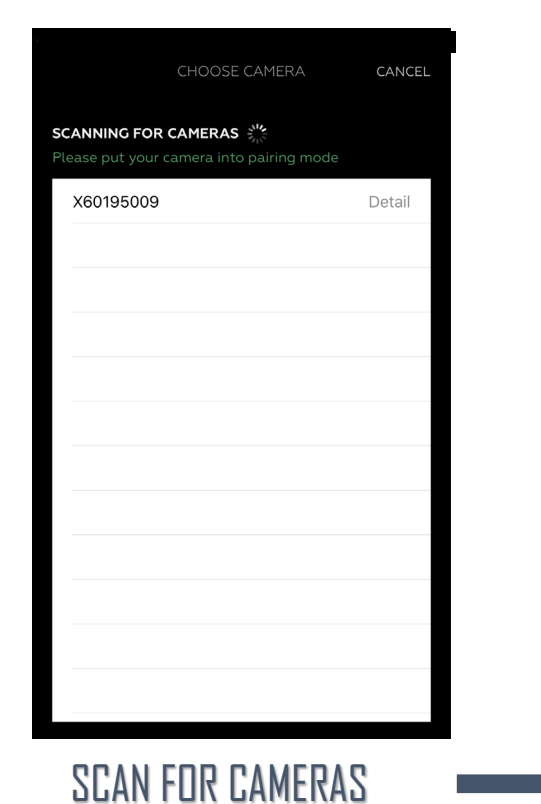

#### Step 7

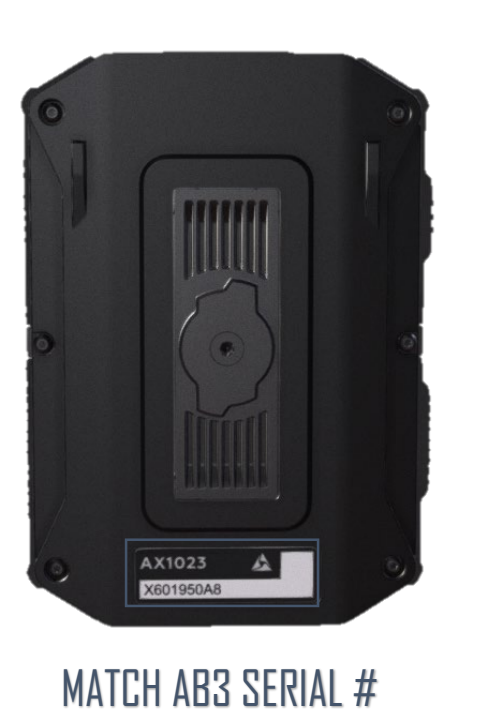

TO AXON VIEW

#### Step 8

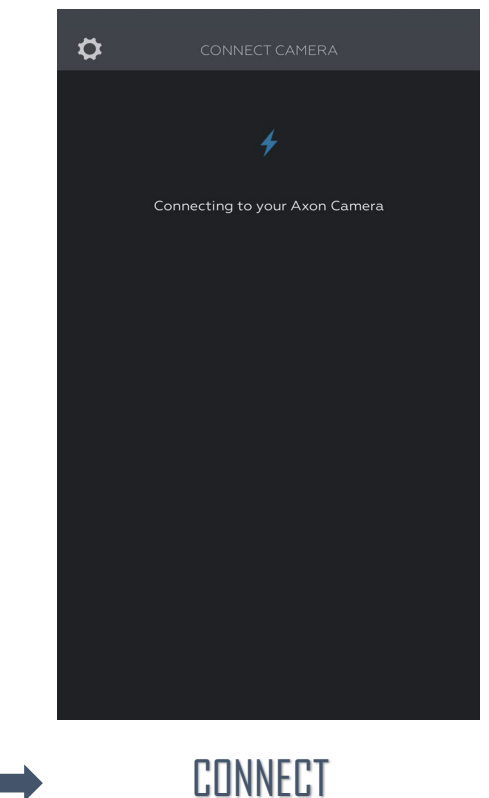

## **USING AXON VIEW - METADATA**

#### Step 1

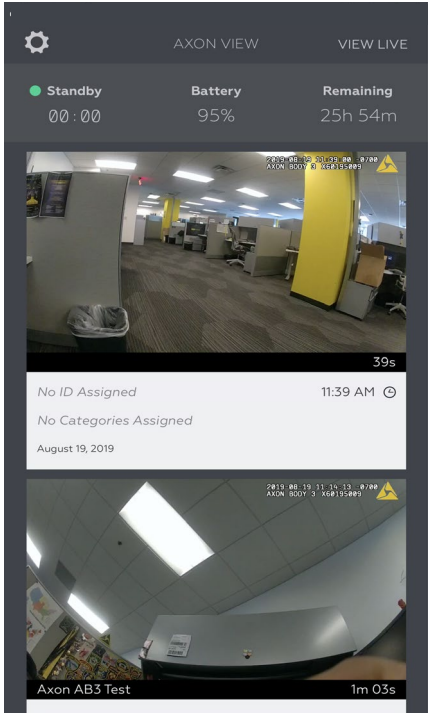

ENTER EVIDENCE LIST

#### Step 2

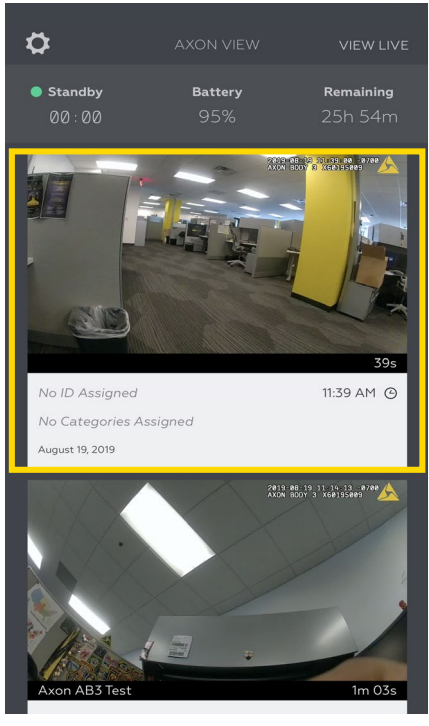

TAP ON THUMBNAIL

#### Step 3

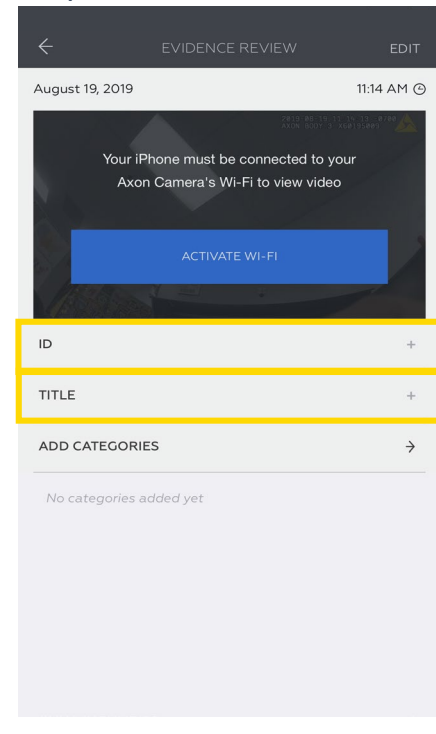

ADD TITLE + ID

## **AXON VIEW – AB3 SETTINGS**

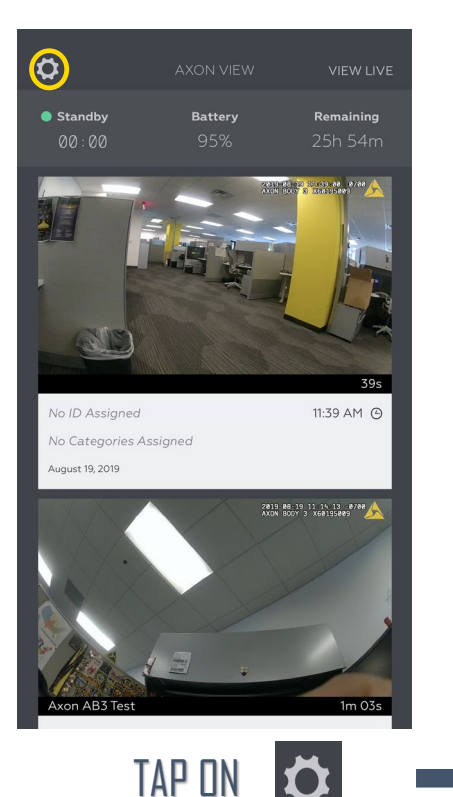

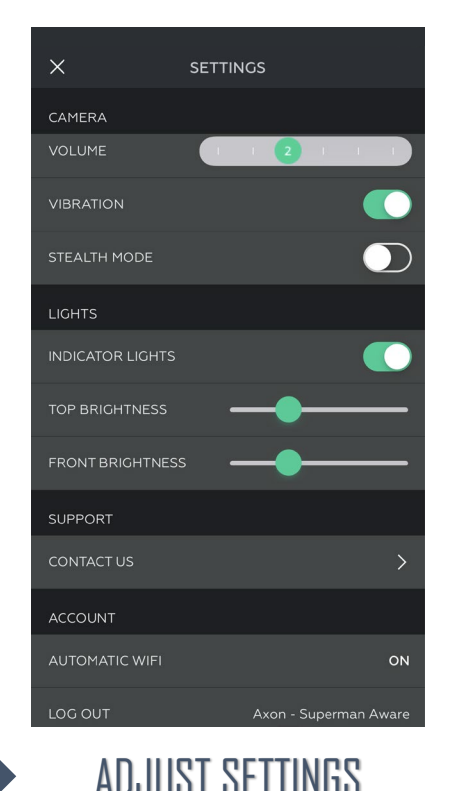

#### CAMERA

- Volume: 0 5
- Vibration: Enabled/Disabled
- Stealth Mode: Enabled/Disabled

#### LIGHTS

- Indicator Lights: Enabled/Disabled
- Top Brightness: Adjustable
- Front Brightness: Adjustable